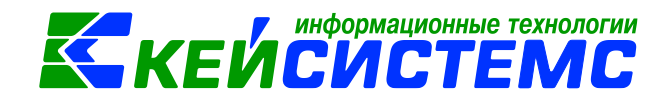

# Импорт проводок по зарплате из 1С и ПК Камин

Для импорта проводок необходимо наличие в базе учреждения (СПРАВОЧНИКИ \ ОРГАНИЗАЦИИ \ Учреждения), для которой импортируются проводки. Поиск осуществляется по ИНН (или Полному наименованию и Коду.)

| Anyone's Manual Red      |                        |                        |             |                        |     |  |  |
|--------------------------|------------------------|------------------------|-------------|------------------------|-----|--|--|
|                          |                        |                        |             |                        |     |  |  |
|                          | Расчетная ,            | дата: 01.11.2016 т     | r Период: 0 | 1.01.2016 💌 31.12.2016 | 5 🔻 |  |  |
| 🖻 Документ для зарплаты  | x Qy                   | чреждения              | ,           | 🗙 🛃 * Учреждения       |     |  |  |
| 🗄 🔚 Сохранить 🝷 💦 🛛 📣 🛛  | 3                      |                        |             |                        |     |  |  |
| Код:                     | 000002                 |                        |             |                        |     |  |  |
| Код УБП:                 | 00002                  | ИНН: 48020             | 09573       |                        |     |  |  |
| Кр. наименование:        | МАУК "Добринский МЦКиД |                        |             |                        |     |  |  |
| Наименование:            | МАУК "Добринс          | МАУК "Добринский МЦКиД |             |                        |     |  |  |
|                          |                        |                        |             |                        |     |  |  |
| Кол по сволиоми роостри: |                        |                        |             |                        |     |  |  |
| код по сводному реестру. |                        |                        |             |                        |     |  |  |
| Дополнительно            | Адрес КПІ              | Π/ИΦΗС/ΟΚΑΤΟ           | Счета       | Группы организаций     | Отв |  |  |
| ОКПО:                    |                        |                        |             |                        |     |  |  |
| ОГРН:                    | 1064802001098          |                        |             |                        |     |  |  |
| ЕГРЮЛ:                   |                        |                        |             |                        |     |  |  |

Для успешного импорта проводок должен быть заполнен справочник Виды операций в 1С (СПРАВОЧНИКИ \ ПРОЧИЕ СПРАВОЧНИКИ \ Виды операций в 1С) и Виды операций (Камин) (СПРАВОЧНИКИ \ ПРОЧИЕ СПРАВОЧНИКИ \ Виды операций (Камин))

|              | Anyoned. Manual Red. 1998                                                                    |  |  |  |  |  |
|--------------|----------------------------------------------------------------------------------------------|--|--|--|--|--|
|              |                                                                                              |  |  |  |  |  |
|              | 🚷 Расчетная дата: 01.11.2016 🔻 Период: 01.01.2016 👻 31.12.2016                               |  |  |  |  |  |
| 🗅 Документ д | ля зарплаты 🗙 🖻 Учреждения 🗴 🗈 Виды операций в 1С                                            |  |  |  |  |  |
| 🗋 l 🖻 🗙      |                                                                                              |  |  |  |  |  |
|              | I                                                                                            |  |  |  |  |  |
|              | Наименование операции в 1С                                                                   |  |  |  |  |  |
| 1            |                                                                                              |  |  |  |  |  |
|              | Отчисления взносов в ФСС РФ по обязательному социальному страхованию от НС и ПЗ              |  |  |  |  |  |
|              | Начисление сумм по оплате труда, денежного довольствия, компенсаций и прочих выплат          |  |  |  |  |  |
|              | Начиспение сумм по оплате труда, денежного довольствия, компенсаций и прочих выплат          |  |  |  |  |  |
|              | Отчисления взносов в ФСС РФ по обязательному социальному страхованию от НС и ПЗ              |  |  |  |  |  |
|              | 🔲 Удержание НДФЛ из сумм по оплате труда, денежного довольствия, компенсаций и прочих выплат |  |  |  |  |  |
|              | Удержание из сумм по оплате труда, денежного довольствия, компенсаций и прочих выплат        |  |  |  |  |  |
|              | Страховые взносы на обязательное социальное страхование на случай временной нетрудоспособ    |  |  |  |  |  |

Для вида операций 1С по каждой операции требуется выбрать вид КБК: расходный или доходный. Если тип КБК из файла импорта не будет совпадать с указанным, то проводка будет сформирована с пустым КБК.

## <u>Подсистема «Смета – СМАРТ»</u>

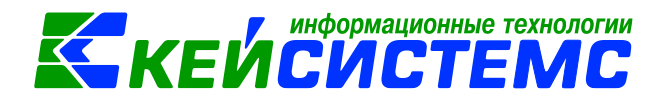

|                             |                                | And the second second sec |                          |   |
|-----------------------------|--------------------------------|----------------------------------------------------------------------------------------------------|--------------------------|---|
|                             |                                |                                                                                                    |                          |   |
| 00 ;                        |                                | период. 01.01.2010 • 31.12.2010 •                                                                                                    | ·                        |   |
| 🗈 Документ для зарплаты     | 🗙 🗈 Учреждения                 | 🗙 📑 Виды операций в 1С                                                                                                    | 🗙 📝 * Виды операций в 1С | X |
| 🔒 Сохранить 🝷 💦 🛛 📣 🛛 📵     |                                |                                                                                                    |                          |   |
|                             |                                |                                                                                                    |                          |   |
| Наименование операции в 1С: | Страховые взносы на обязательн | ое медицинское страхование в Федеральный 🤇                                                                                                    | ΦOMC                     |   |
| Тип КБК                     |                                |                                                                                                    |                          |   |
|                             |                                |                                                                                                    |                          |   |
|                             |                                |                                                                                                    |                          |   |
|                             |                                |                                                                                                    |                          |   |
|                             |                                |                                                                                                    |                          |   |

Так же необходимо заполнить справочник **КБК в 1С(импорт зарпл.док)** ( СПРАВОЧНИКИ \ ПРОЧИЕ СПРАВОЧНИКИ \ КБК в 1С(импорт зарпл.док))

| 🖹 КБК в 1С(импорт зарпл.до 🗴 |                  |  |  |  |  |  |
|------------------------------|------------------|--|--|--|--|--|
| i 🗋 🛛 🗙 🗙                    | 🖻 🔒 😫 🗞 - 😘 I    |  |  |  |  |  |
| 4111-                        |                  |  |  |  |  |  |
|                              | Код КБК          |  |  |  |  |  |
| *                            |                  |  |  |  |  |  |
|                              | 000000000000111  |  |  |  |  |  |
|                              | 0000000000000119 |  |  |  |  |  |
|                              | 000000000000244  |  |  |  |  |  |
|                              |                  |  |  |  |  |  |

В настройках «Документа для зарплаты» необходимо заполнить «Настройки импорта из 1С»:

• Указать соответствие типовых операций.

Здесь задается соответствие между операциями в 1С и типовыми операциями в ПК «Смета-Смарт», формирование проводок будет проходить согласно заполненным настройкам.

Если указан СГУ, то проводки из файла импорта 1С будут формироваться по выбранному СГУ ).

#### Внимание

Если операция не будет найдена, проводка по ней не сформируется.

| _                               |                           |   |       |                                                                                                |                         |                                |                 |   |
|---------------------------------|---------------------------|---|-------|------------------------------------------------------------------------------------------------|-------------------------|--------------------------------|-----------------|---|
|                                 | 🗄 🔚 Сохранить 👻 😤 🗈 🐀 🦽 📸 |   |       |                                                                                                |                         |                                |                 |   |
|                                 |                           |   |       |                                                                                                |                         |                                |                 |   |
| Документ: Документ для зарплаты |                           |   |       |                                                                                                |                         |                                |                 |   |
|                                 | Организация:              |   | ация: | МБУК "Поселенческий Центр культуры и досуга" сельского поселения Требунский сельсовет (031202) |                         |                                |                 |   |
|                                 |                           |   |       |                                                                                                |                         |                                |                 |   |
|                                 |                           |   |       | Настройки операций                                                                             |                         |                                | Соответствие КБ | ĸ |
|                                 |                           |   |       |                                                                                                |                         | 1 <b>w</b>                     |                 |   |
|                                 | ÷                         | ▦ | □ -   | Наименование операции в 1С                                                                     | Наименование типовой о  | перации                        | СГУ             |   |
|                                 | -                         | Þ |       | Начисление сумм по оплате труда, денежного                                                     | Начисление оплаты труда | и прочих выплат                | 211             |   |
|                                 | Ð                         |   |       | Начисление сумм по оплате труда, денежного                                                     | Начисления по услугам в | нештатников за счет резерва (Д | 223,225         |   |
|                                 | -D                        |   |       |                                                                                                |                         |                                |                 |   |

## • Указать соответствие КБК

КБК из файла импорта будет заменяться соответствующим ему КБК из ПК «Сметы-Смарт» согласно введенной настройке

|    | Настройки операций |   |                  |                        |  |
|----|--------------------|---|------------------|------------------------|--|
| 40 |                    |   |                  |                        |  |
|    | æ                  |   | Код КБК в 1С     | КБК в Смета-Смарт      |  |
|    | 3                  | * | 000000000000111  | 949.0801.000000000.111 |  |
|    |                    | * | 0000000000000119 | 916.0000.000000000.119 |  |
|    | -                  |   |                  |                        |  |

## Внимание

Для успешного импорта проводок в справочнике «Бюджетная классификация» должны быть заведены необходимые КБК, в плане счетов заведены счета.

Для импорта проводок из ПК «Камин» в настройках «Документа для зарплаты» необходимо заполнить пункт **Настройки для импорта из Камина.** Указать соответствие типовых операций, так же заполнить поля КБК по Дт и Кт.

|  |       | Типовые операции |     |                          |                               |                         |                         |  |  |
|--|-------|------------------|-----|--------------------------|-------------------------------|-------------------------|-------------------------|--|--|
|  | ••••• | 400              |     |                          | I 🕈                           |                         |                         |  |  |
|  | æ     | ▦                | □ ▼ | Типовая операция(Камин)  | Типовая операция(Смета-Смарт) | КБК Дебет               | КБК Кредит              |  |  |
|  | 3-    |                  |     | Премия квартальная       | Начисление оплаты труда и пр  | 914.0104.1930156260.244 | 914.0104.1930156260.244 |  |  |
|  |       | Ì                |     | ндфл                     | Начисление НДФЛ               | 914.0104.1930156260.244 | 914.0104.1930156260.244 |  |  |
|  | -     |                  |     | ФОМС федеральный         | Страховые взносы на обязател  | 701.0103.9920021100.121 | 914.0104.1930156260.244 |  |  |
|  | v     |                  |     | Соцстрах по несчастным с | Начисление страховых взносо   | 702.0113.9960085270.244 | 914.0104.1930156260.244 |  |  |
|  |       |                  |     | ПФ, страховая часть      | Начисление страховых взносов  | 702.0113.9960085270.244 | 914.0104.1930156260.244 |  |  |

## Внимание

Если КБК не будет заполнен, то в проводках аналитика по КБК не заполнится

Для импорта файла по кнопке «Создать» выберите пункт «Импорт проводок из 1С(xml)» или «Импорт проводок из Камина(xml)»

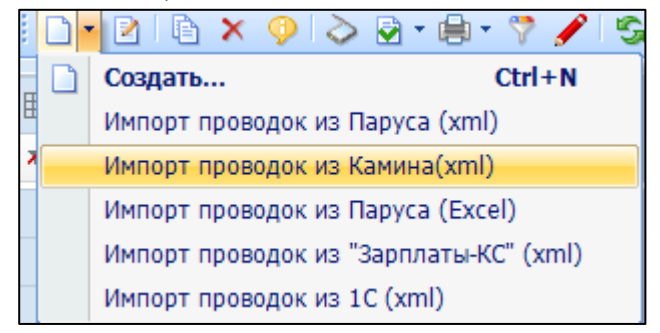

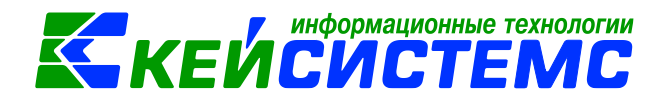

В открывшемся окне выберите импортируемый файл и нажмите «Ок».

После выполнения импорта будет выведен протокол, в котором будут отражены все ошибки, в случае успешного импорта – ссылка на созданный файл.